# IPv6 over PPPoE on the WAN

This example shows how to configure your ATP/USG Flex's WAN interface as PPPoE with prefix delegation. Device PPPoE interface run as DHCP client to get prefix and DNS from ISP.

In this scenario:

PPPoE interface run as DHCP client to request prefix delegation and DNS server from ISP.

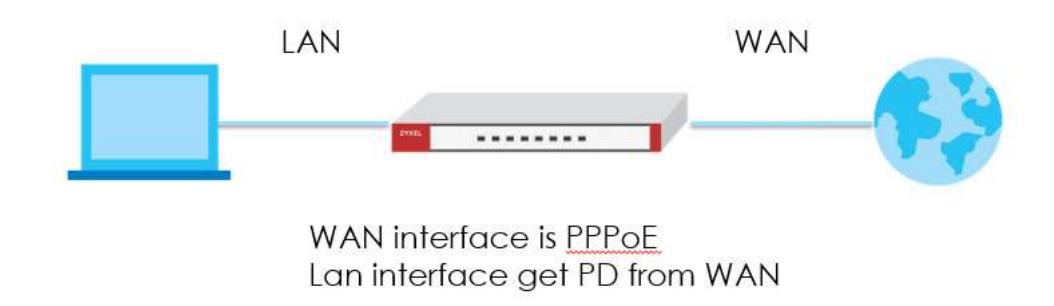

Note:

All network IP addresses and subnet masks are used as examples in this article. Please replace them with your actual network IP addresses and subnet masks. This example was tested using ATP/USG Flex (Firmware Version: 5.00)

## Setting Up the IPv6 Interfaces Wan

- 1. In the Configuration > Network > Interface > PPP Configuration section, doubleclick the PPP interface you want to modify.
- 2. Select account profile in ISP Setting.

| sp setting       |                  |  |
|------------------|------------------|--|
| Account Profile: | GE2_PPPoE_ACCC Y |  |
| Protocol:        | pppoe            |  |
| User Name :      | testzywali       |  |
| Service Name:    |                  |  |

3. Choose IPv6 View, Enable Interface and Enable IPv6. In IPv6Address Assignment text box, enable Stateless Address Auto-configuration (SLAAC)

| IPv6 View     Image: Show Advanced Settings       Image: IPv6 Image: Image: Imag |           |
|----------------------------------------------------------------------------------------------------|-----------|
| Enable Interface  General IPv6 ()  Enable IPv6 ()  Interface Properties  Interface Name:  ae2 pop                                                                                                    |           |
| General IPvé Setting                                                                                                    |           |
| Interface Properties Interface Name: de2 page                                                                                                    |           |
| Interface Properties                                                                                                    |           |
| Interface Name: de2 pop                                                                                                    |           |
| and the second second sec                                                                                                    |           |
| Base Interface: ge2                                                                                                    |           |
| Zone: WAN 👻 🛈                                                                                                    |           |
| Description: (Optional)                                                                                                    |           |
| Connectivity                                                                                                    |           |
| © Nailed-Up                                                                                                    |           |
| Dial-on-Demand                                                                                                    |           |
| ISP Setting                                                                                                    |           |
| Account Profile: GE2_PPPoE_ACCC -                                                                                                    |           |
| Protocol: pppoe                                                                                                    |           |
| User Name : testzywall                                                                                                    |           |
| Service Name:                                                                                                    |           |
| IPvé Address Assignment                                                                                                    |           |
| Enable Stateless Address Auto-configuration (SLAAC)                                                                                                    |           |
|                                                                                                    |           |
|                                                                                                    | OK Cancel |

4. Set up interface as V6 client.

| DHCPv6 Setting |                               |  |
|----------------|-------------------------------|--|
| DHCPv6:        | Client                        |  |
| DUID:          | 00:03:00:01:20:20:06:01:10:2A |  |

5. Create DHCPv6 Request object to get Prefix Delegation and DNS from ISP.

| 🛃 Edit PPPoE/PPTP            |                                | 20 |
|------------------------------|--------------------------------|----|
| IPv6 View 🔻 🛄 Show Advance   | d Settings 🔚 Create New Object |    |
| IPv& Address Assignment      | ISP Account                    |    |
| 🖉 Enable Stateless Address A | Auto-config                    |    |
| Metric:                      | (0-15)                         |    |
| Advance                      |                                |    |
| DHCPv6 Setting               |                                |    |
| DHCPv6:                      | Client                         |    |
| DUID:                        | 00:03:00:01:20:20:06:01:10:2A  |    |

### DNS object

| Name:         | DNS_Server |   |
|---------------|------------|---|
| Request Type: | DNS Server | ~ |

## Prefix delegation

6. Tick Request Address.

| DHCPv6 Request | 🔂 Add 🍵 Rema | ove 📲 References | 5                      |  |
|----------------|--------------|------------------|------------------------|--|
| Options        | # Name .     | Туре             | Value                  |  |
|                | 1 DNS        | DNS Server       | 2001:b000::1           |  |
|                | 2 PD         | Prefix Delega    | 2001:b030:7009:70::/62 |  |

#### Lan

- 1. In the Configuration > Network > Interface > Ethernet Configuration section, double-click the LAN interface you want to modify.
- 2. LAN interface IP assignment gets from Prefix Delegation and Suffix setting. In this case, we set suffix to ::1/64

| Enable Stateless Address Auto- | configuration (SLAAC)                              |  |
|--------------------------------|----------------------------------------------------|--|
| Link-Local Address:            | fe80::2221:9ff:fe01:1616/64                        |  |
| IPv6 Address/Prefix Length:    | (Optional)                                         |  |
| Advance                        |                                                    |  |
| Gateway:                       | (Optional)                                         |  |
| Metric:                        | (0-15)                                             |  |
| Address from DHCPv6 Prefix     | 🚯 Add 📲 Edit 🍵 Remove 🥫 References                 |  |
| Delegation                     | # Delegated Prefix Suffix Address Address +        |  |
|                                | 1 PD ::1/64 2001:b030:7009:70::1/64                |  |
|                                | R ← Page 1 of 1 → H Show 50 → items Displaying 1 - |  |

**3.** Tick "Enable Router Advertisement", "Advertised Hosts Get Network Configuration From DHCPv6", and "Advertised Hosts Get Other Configuration From DHCPv6".

| IPv6 Router Advertisement Setting                      |  |
|--------------------------------------------------------|--|
| Enable Router Advertisement                            |  |
| Advance                                                |  |
| Advertised Hosts Get Network Configuration From DHCPv6 |  |
| Advertised Hosts Get Other Configuration From DHCPv6   |  |

4. Set up Advertised Prefix from DHCPv6 Prefix Delegation.

| 🖉 Enable Router Advertisement                                            |                                                       |  |
|--------------------------------------------------------------------------|-------------------------------------------------------|--|
| Advance<br>Advertised Hosts Get Network<br>Advertised Hosts Get Other Co | Configuration From DHCPv6<br>Infiguration From DHCPv6 |  |
| Router Preference:                                                       | Medium 🛩                                              |  |
| 🖹 Advance                                                                |                                                       |  |
| MTU:                                                                     | 1480 (1280-1500, 0 is disabled)                       |  |
| Hop Limit:                                                               | 64 (0-255, 0 is disabled)                             |  |
| Advertised Prefix Table                                                  | 🕒 Add 📲 Edit 🍵 Remave                                 |  |
|                                                                          | # IPv6 Address/Prefix Length                          |  |
|                                                                          | If A Page O of 0 > > Show 50 r items No data to dis   |  |
| Advance                                                                  |                                                       |  |
| Advertised Prefix from                                                   | 🕒 Add 📲 Edit 🍵 Remove 🥫 References                    |  |
| DHCPv6 Prefix Delegation                                                 | # Delegate Suffix Add Address                         |  |
|                                                                          | 1 PD :::0:0:0:0/64 2001::b030:7009:70::/64            |  |
|                                                                          | Race 1 of 1 h Show 50 w items Displaying 1-           |  |

#### **Test Result**

Client IPv6 address.

| Connection-specific DWS Suffix |     |                                                  |
|--------------------------------|-----|--------------------------------------------------|
| Description                    |     | Realtek PCIe GBE Family Controller               |
| Physical Address               | . : | DC-4A-3E-3A-2C-30                                |
| DHCP Enabled                   | . : | Yes                                              |
| Autoconfiguration Enabled      |     | Yes                                              |
| IPv6 Address                   |     | 2001:b030:7009:70:9108:4023:79e8:ee27(Preferred) |
| Temporary IPv6 Address         | . : | 2001:b030:7009:70:34e8:c9cb:d9c8:55bd(Preferred) |
| Link-local IPv6 Address        | . : | fe80::9108:4023:79e8:ee27%10(Preferred)          |
| IPv4 Address                   | . : | 192.168.1.33(Preferred)                          |
| Subnet Mask                    | . : | 255.255.255.0                                    |
| Lease Obtained                 | . : | Tuesday, September 28, 2021 11:26:57 AM          |
| Lease Expires                  |     | Thursday, September 30, 2021 3:32:12 PM          |
| Default Gateway                |     | fe80::2221:9ff:fe01:1616%10                      |
|                                |     | 192.168.1.1                                      |
| DHCP Server                    |     | 192, 168, 1, 1                                   |
| DHCPV6 LAID                    | • • | 115100222                                        |
| DHCPv6 Client DUID             |     | 00_01_00_01_27_F1_F4_FB_DC_44_3F_34_2C_30        |
| DNS Servers                    |     | 192 168 1 1                                      |
| NotPIOS over Tenin             |     | Enchlad                                          |
| Records over repip             |     | . Enabled                                        |

Ping to Google web site.

```
C:\Users\NT03186>ping www.google.com.tw
Pinging www.google.com.tw [2404:6800:4012:3::2003] with 32 bytes of data:
Reply from 2404:6800:4012:3::2003: time=6ms
Reply from 2404:6800:4012:3::2003: time=6ms
Reply from 2404:6800:4012:3::2003: time=6ms
Ping statistics for 2404:6800:4012:3::2003:
    Packets: Sent = 4, Received = 4, Lost = 0 (0% loss),
Approximate round trip times in milli-seconds:
    Minimum = 6ms, Maximum = 6ms, Average = 6ms
```

Test Your IPv6 connection.

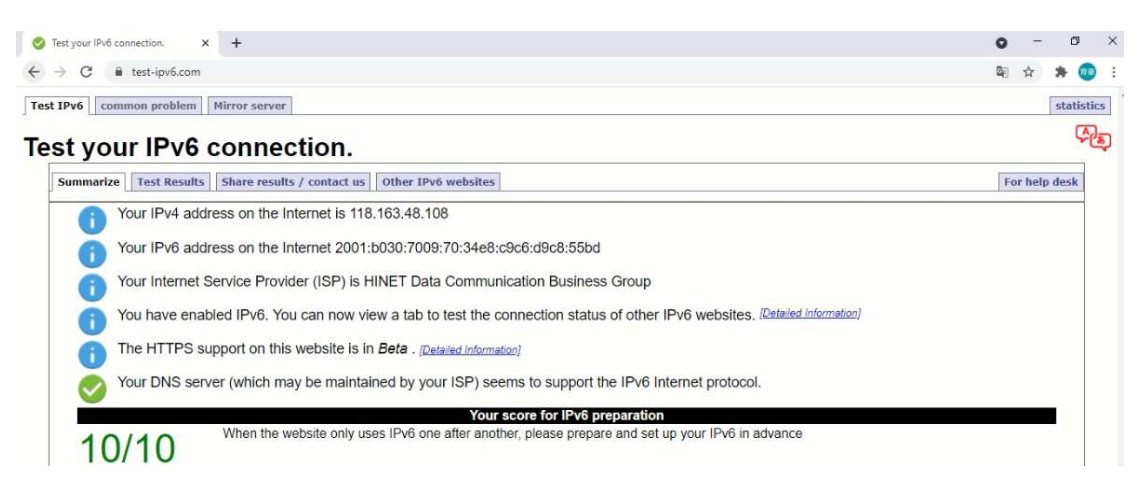